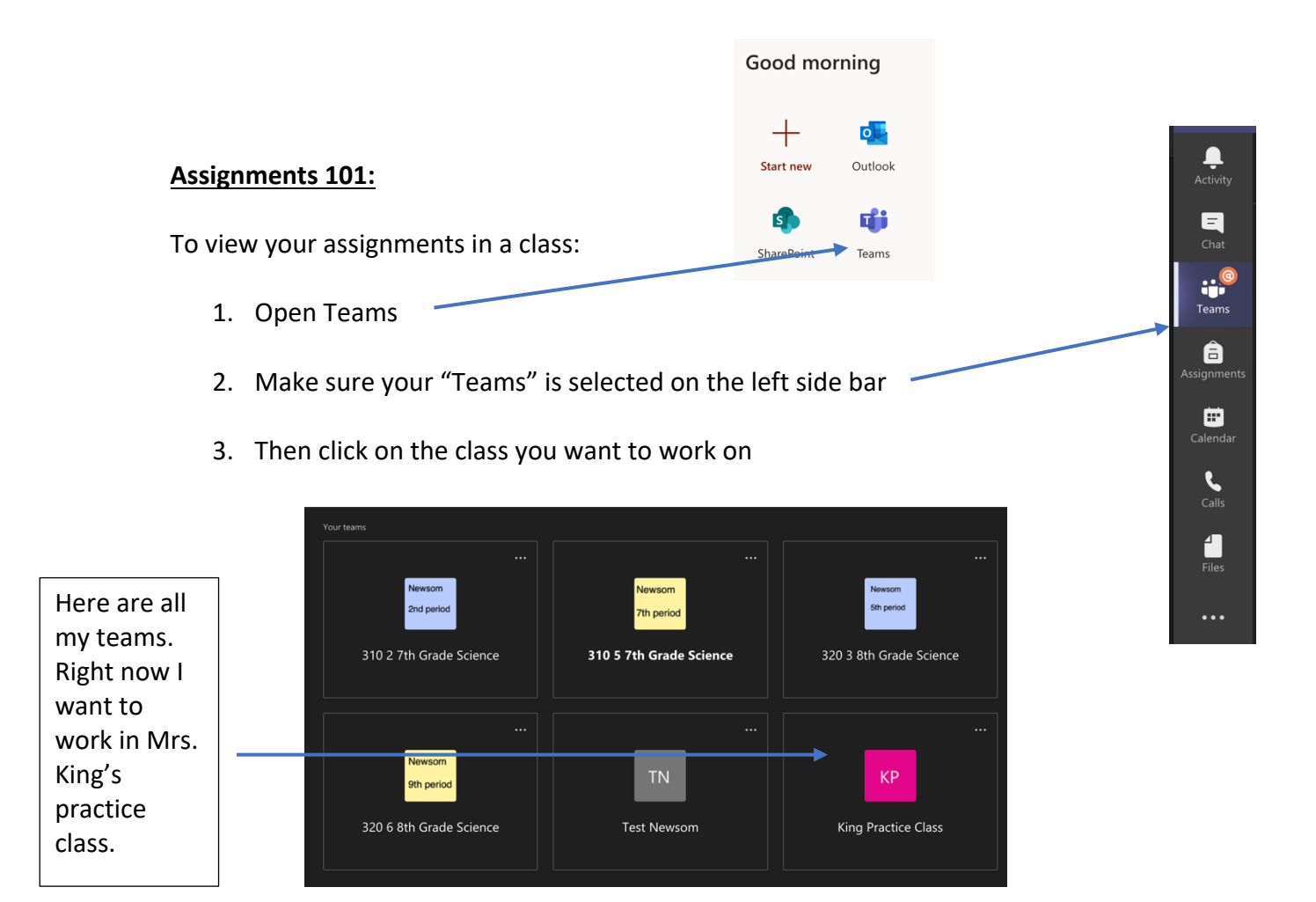

4. Then select assignments from the top menu bar

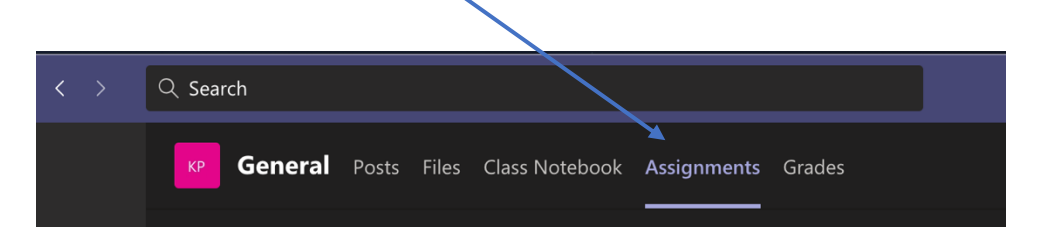

5. Let's orient ourselves to the assignments tab!

| These are the<br>assignments I<br>have NOT<br>turned in.                                    |  | ✓ Assigned                                         |                      |
|---------------------------------------------------------------------------------------------|--|----------------------------------------------------|----------------------|
|                                                                                             |  | <b>Safety Quiz</b><br>Due August 28, 2020 11:59 PM | 5 points<br>Past due |
|                                                                                             |  | Safety Quiz<br>Due August 29, 2020 11:59 PM        | 5 points<br>Past due |
| These are the<br>assignments I<br>have completed<br>and can view<br>feedback/grades<br>for. |  | $\checkmark$ Completed                             |                      |
|                                                                                             |  | All About Me                                       | ~                    |
|                                                                                             |  | Flinn Safety Contract                              | ~                    |
|                                                                                             |  |                                                    |                      |

To complete an assignment:

1. Click or

| n the assignment | ✓ Assigned                                     |                      |
|------------------|------------------------------------------------|----------------------|
|                  | Safety Quiz<br>Due August 28, 2020 11:59 PM    | 5 points<br>Past due |
|                  | Safety Quiz<br>Due August 29, 2020 11:59 PM    | 5 points<br>Past due |
|                  | Flinn Safety Contract<br>Due today at 11:59 PM |                      |

2. Let's take a look at the assignment details!

| Here are the instru<br>from my teacher.                                                                                   | ctions | Back Flinn Safety Contract Due today at 11:59 PM                                                                                                    | Points No points | This<br>assignment<br>worth no<br>points. | is |
|----------------------------------------------------------------------------------------------------|--------|----------------------------------------------------------------------------------------------------|------------------|-------------------------------------------|----|
| Here is where I<br>need to add my<br>work. Read the<br>directions<br>carefully to see if<br>attached work is<br>required. |        | Instructions<br>Attach a copy of your signed safety contract to this<br>assignment. Be sure to fill out all the questions and add an<br>emergency phone number.<br>My work<br>Image: Flinn Safety Contract<br>Add work |                  |                                           |    |

In this assignment, I am asked to attach work. To see how to complete an assignment in class notebook, view the next page.

3. Now I have added my work (see how to attach a document to an assignment for help with this). It's time to turn in!

|                 | < Back                                                                                                    |                     | ြော့် Turn in |                                                          |
|-----------------|----------------------------------------------------------------------------------------------------|---------------------|---------------|----------------------------------------------------------|
|                 | Flinn Safety Contract<br>Due today at 11:59 PM<br>Instructions                                                                                                    | Points<br>No points | *             | Click the turn in<br>button to submit<br>the assignment. |
| Here is where I | Attach a copy of your signed safety contract to this<br>assignment. Be sure to fill out all the questions and add an<br>emergency phone number.                                                                                                    |                     |               |                                                          |
| work attached.  | My work           Image: The state of the state of the st |                     |               |                                                          |
|                 | Flinn Safety Contract_Newsom 1.PDF                                                                                                    |                     |               |                                                          |
|                 |                                                                                                    |                     |               |                                                          |

To complete an assignment in Class Notebook (OneNote):

- 1. Open up the assignment to read the directions.
- 2. Then, click on the Class Notebook page to open the assignment in Class Notebook.

|              | K Back                                                                                            |    |
|--------------|---------------------------------------------------------------------------------------------------|----|
|              | All About Me<br>Due today at 11:59 PM                                                             |    |
|              | Instructions<br>In your Class Notebook, type onto the page and fill out<br>the All About Me page. |    |
| $\mathbf{N}$ | My work                                                                                           |    |
| 7            | 🔄 All About Me 🔹                                                                                  | •• |
|              | C Add work                                                                                        |    |
|              |                                                                                                   |    |
|              |                                                                                                   |    |

3. This is what an assignment looks like in Class Notebook. Let's get familiar with Class Notebook!

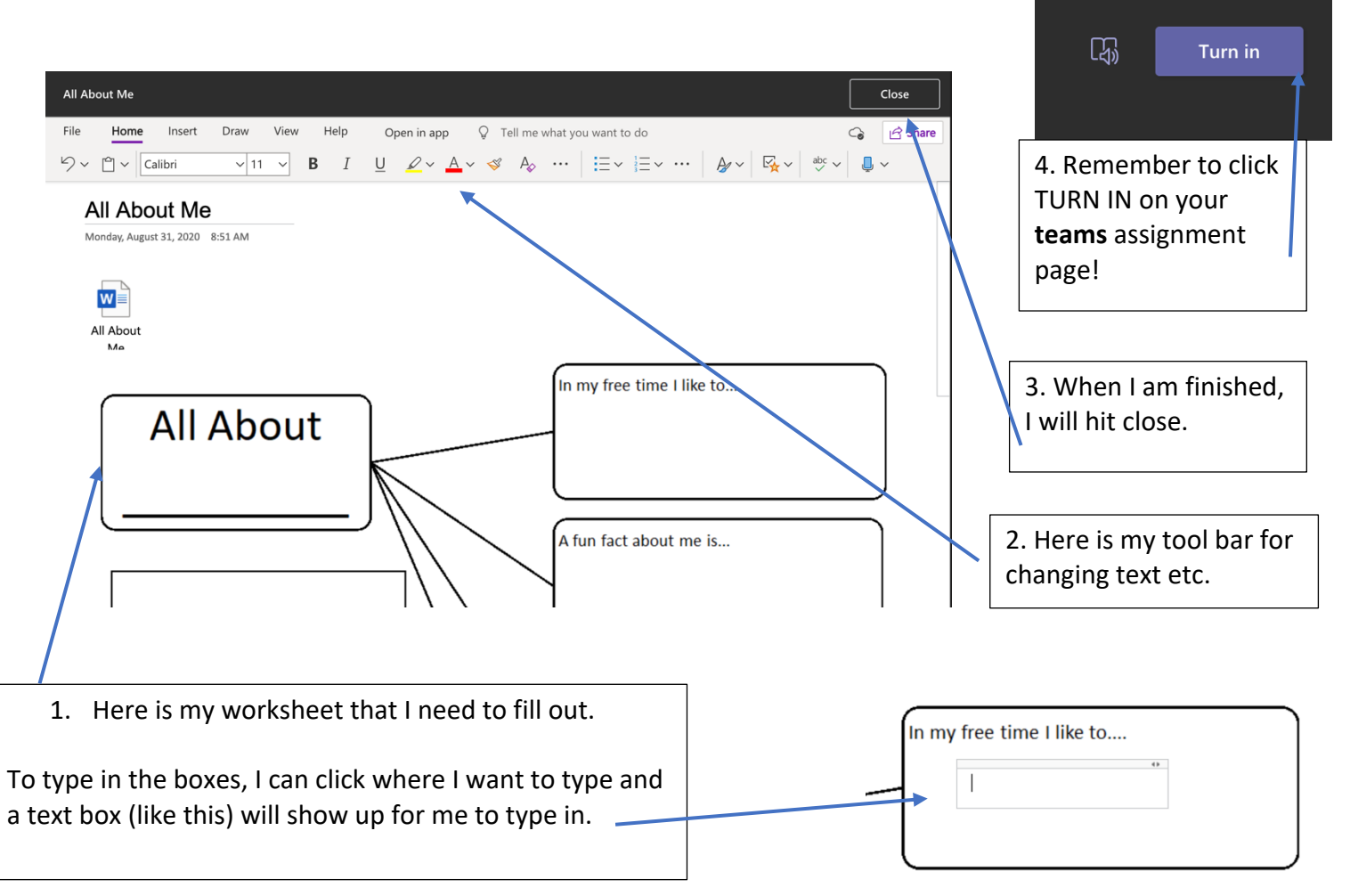